## 初期設定をする

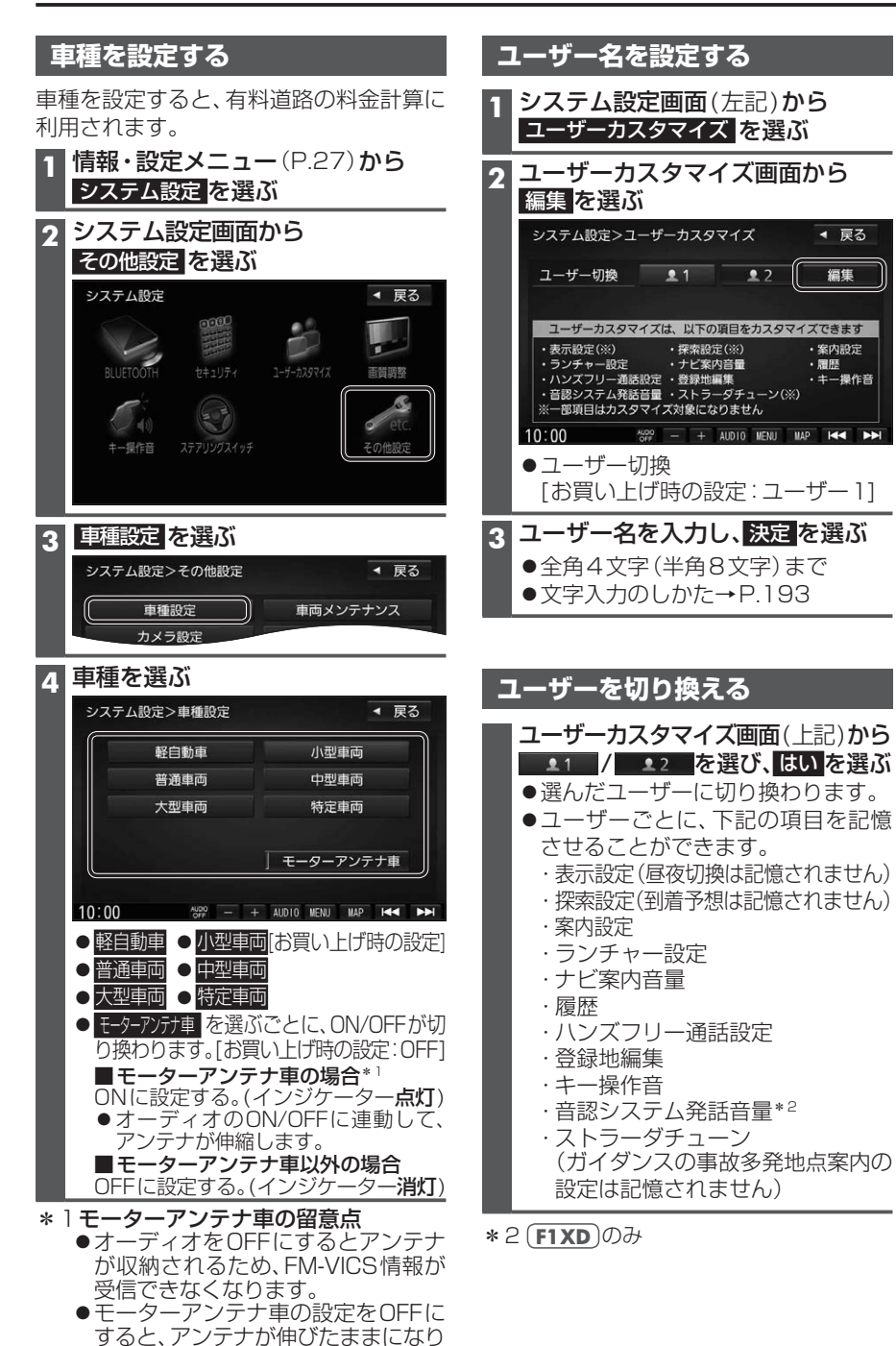

ますので、立体駐車場など天井の低い

場所に入るときはご注意ください。

22

◀ 戻る

編集

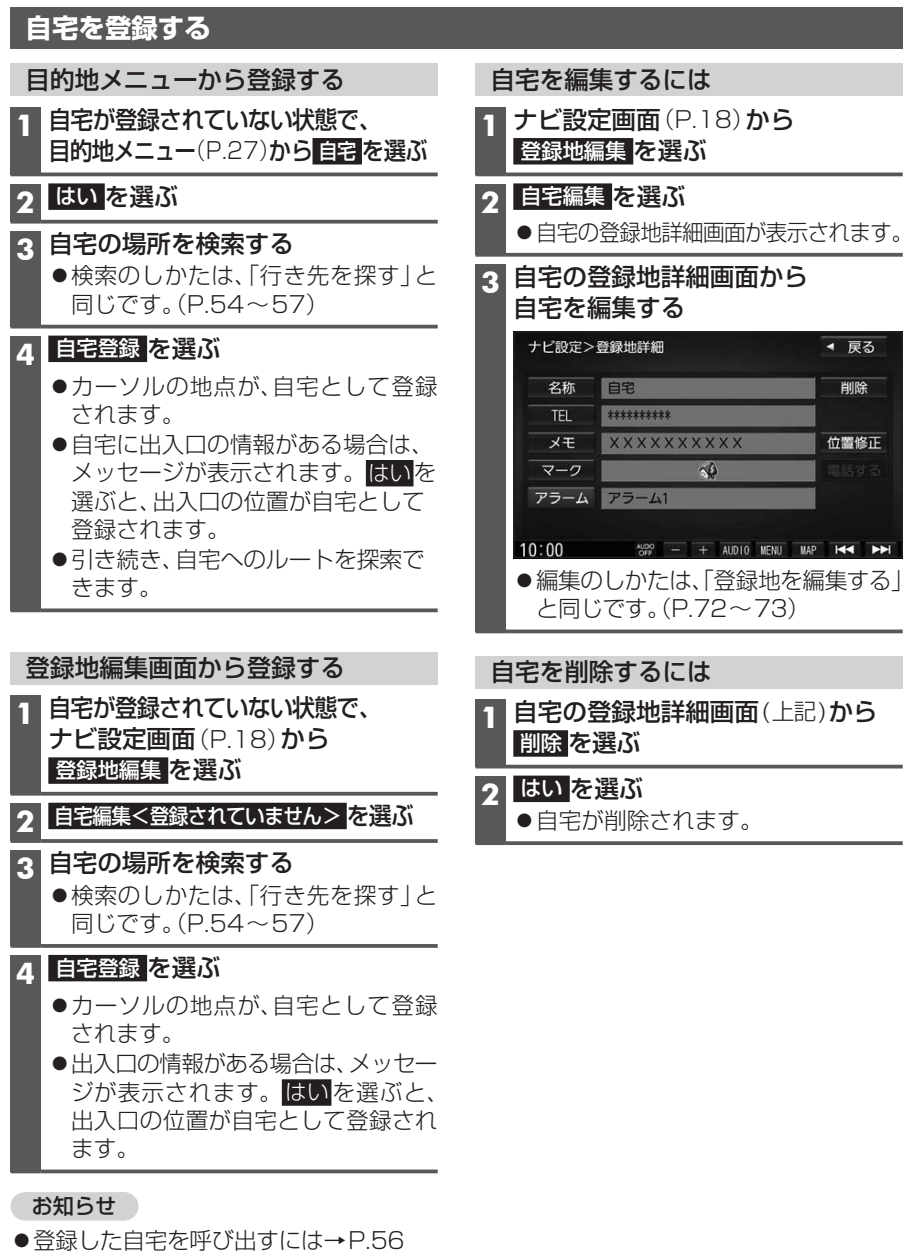

 ●自宅を別の地点に変更するときは、自宅 を削除(右記)してから、再度登録してく ださい。

はじめに

初期設定をする